# **Customizing Playlists**

Last Modified on 07/17/2025 10:33 am PDT

# **Playlist Themes**

With Playlist **Themes**, you can customize the design of the Playlist Share Pages you send out from your DISCO. Themes are great for promo, such as when sending out an Album release, or if your business has multiple brands, labels, or Catalogs.

### At a glance

By default, if you don't select a Theme for your Playlist, the Share Page will show your company logo and the default background:

| 6                                                                      |                                                                                                    | More formats and options | Download | Save to DISCO   |
|------------------------------------------------------------------------|----------------------------------------------------------------------------------------------------|--------------------------|----------|-----------------|
| My Super Awesome Playl                                                 | ist 💝                                                                                                    |                          |          |                 |
| 20/20<br>Queen Serene: Queen Serene                                    | eese                                                                                                    |                          | Do       | wnload WAV 🗸 🗸  |
| Blur<br>Hairpin                                                        |                                                                                                    |                          | (i) Do   | wnload WAV 🗸 🗸  |
| Salty<br>Jordan Whitlock                                               |                                                                                                    |                          | Do       | wnload WAV 🗸 🗸  |
| Penelope Fresh<br>Sugar World: Lost & Found                            | and and a second second second second second second second second second second second second second second se |                          | Do       | wnload AIFF 🗸 🗸 |
| All The Birds Flew From The Sky (instrumental/digital<br>Memory Spells |                                                                                                    |                          | Do       | value VAV V     |
| Cloud Signs<br>Pink Skies: The Tree That Broke The Cement              |                                                                                                    |                          | Do       | valvad WAV      |
| Outside<br>Memory Spells                                               | 4mm                                                                                                    |                          | Do       | wnload WAV 🗸 🗸  |
| Browse Catalog Contact Privacy Policy                                  |                                                                                                    |                          |          | DISCO           |

Themes let you change the background, the logo, or both!

| APC-CONTRACTOR                                                         |                                                                                                    | 100                      |          |                  |   |
|------------------------------------------------------------------------|----------------------------------------------------------------------------------------------------|--------------------------|----------|------------------|---|
| 6                                                                      |                                                                                                    | More formats and options | Download | Save to DISCO    |   |
| My Super Awesome Playli                                                | ist 💝                                                                                                    |                          |          |                  |   |
| 20/20<br>Queen Serene: Queen Serene                                    | eeed                                                                                                    |                          | : Do     | wnload WAV 🗸 🗸   |   |
| Blur<br>Hairpin                                                        |                                                                                                    |                          | () : Do  | wnload WAV 🗸 🗸   | Ľ |
| Salty<br>Jordan Whitlock                                               | (b4(b)))))))))))))))))))))))))))))))                                                                            |                          | () : Do  | wnload WAV 🗸 🗸   |   |
| Penelope Fresh<br>Sugar World: Lost & Found                            | melling and a second second second second second second second second second second second second second second |                          | () : Do  | winload AIFF 🗸 🗸 |   |
| All The Birds Flew From The Sky (instrumental/digital<br>Memory Spells | 00000000000000000000000000000000000000                                                                          |                          | : Do     | wnload WAV 🗸 🗸   |   |
| Cloud Signs<br>Pink Skies: The Tree That Broke The Cement              |                                                                                                    |                          | : Do     | wnload WAV 🗸 🗸 🗸 |   |
| Outside<br>Memory Spells                                               | amd []][[[[]]]][[]][[]]][[]][[]]][[]]][[]                                                                       |                          | : Do     | wnload WAV 🗸 🗸   |   |
| Browse Catalog Contact Privacy Policy                                  |                                                                                                    |                          |          | DISCO            |   |

### **Creating a Theme**

There are three ways to create a new theme:

- from your account settings
- from Playlist Settings
- when editing your Playlist

#### From your account settings

- 1. In the top-left corner of your DISCO, click on your DISCO Business Name to open the menu.
- 2. Select Settings and Account.

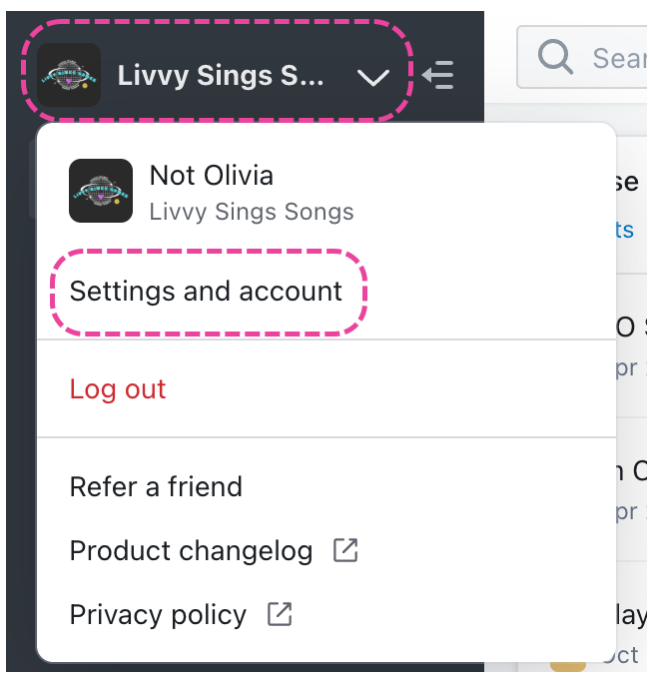

3. Under WorkspaceSettings, select Themes.

| SETTINGS                               | Playlist Themes •    | Ð   |
|----------------------------------------|----------------------|-----|
| > My Settings                          |                      |     |
| ✓ Workspace Settings                   | Ccean Blue           |     |
| Business Settings                      |                      |     |
| Users                                  | My New Theme DEFAULT | ••• |
| Billing & Subscriptions                | Pink Marbla          |     |
| Metadata                               |                      |     |
| Track Tags                             | Candy Clouds         | ••• |
| Playlist Tags                          |                      |     |
| Inboxes                                |                      |     |
| Channels<br>Themes<br>> Data & Sharing |                      |     |

4. Click the + in the top right corner to create a new Theme.

| Playlist Th | nemes o    | • |
|-------------|------------|---|
|             | Ocean Blue |   |

5. Add a Name, Background Image, and Logo.

### Create a theme

| Name                                                                    |                                     |
|-------------------------------------------------------------------------|-------------------------------------|
|                                                                         |                                     |
| Background Image                                                        | Logo                                |
| Drag files here, or click to browse                                     | Drag files here, or click to browse |
| We recommend .jpg files at 1200 $\times$ 675 px. Maximum file size: 2MB | .png file at 200 × 200 px           |
| Set as default                                                          |                                     |
| C                                                                       | Cancel Create Theme                 |

6. Click the **Create Theme** button.

### **From Playlist Settings**

- 1. Open the **Playlist menu ( : )** and select **Playlist Settings**.
- 2. From the **Presentation** tab, under **Playlist Themes**, click the **+** to create a new Theme.

### **Save Playlist** Playlist Info Alias Metadata Presentation Choose a design Default playlist Artist Page Album Page Add Playlist Message BIUG Ð **Playlist Themes** No theme Ocean Blue Pink Marble

3. Add a Name, Background Image, and Logo.

### Create a theme

| Name                                                                    |                                     |
|-------------------------------------------------------------------------|-------------------------------------|
|                                                                         |                                     |
| Background Image                                                        | Logo                                |
| Drag files here, or click to browse                                     | Drag files here, or click to browse |
| We recommend .jpg files at 1200 $\times$ 675 px. Maximum file size: 2MB | .png file at 200 × 200 px           |
| Set as default                                                          |                                     |
|                                                                         | Cancel Create Theme                 |

- 4. Click the **Create Theme** button.
- 5. In the **Save Playlist** menu, click **Save**.

#### When editing your Playlist

- 1. Open the **Playlist menu (:)** and select **Edit playlist**.
- 2. This will open your Playlist in the **Playlist Creator**. From the Playlist Creator, click **Save**.

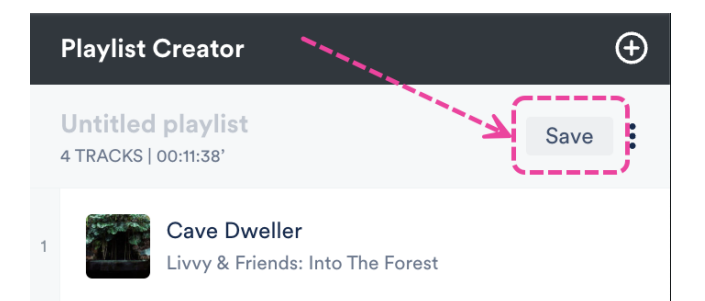

3. In the Save Playlist menu, from the Presentation tab, under Playlist Themes, click the +

| to create a new Theme. |
|------------------------|
|------------------------|

Save Plavlist

| Playlist Info Presentati | on Alias Metadata |            |
|--------------------------|-------------------|------------|
| Choose a design          |                   |            |
| • Default playlist       | Artist Page       | Album Page |
| Add Playlist Message     |                   |            |
| B <i>I</i> <u>U</u> ⇔    |                   |            |
| Playlist Themes          |                   |            |
| No theme                 |                   | •••••      |
| Ocean Blue               |                   |            |
| Pink Marble              |                   |            |

4. Add a Name, Background Image, and Logo.

### Create a theme

| Name                                                             |                                     |
|------------------------------------------------------------------|-------------------------------------|
| Background Image                                                 | Logo                                |
| Drag files here, or click to browse                              | Drag files here, or click to browse |
| We recommend .jpg files at 1200 × 675 px. Maximum file size: 2MB | .png file at 200 × 200 px           |
| Set as default                                                   |                                     |
| С                                                                | ancel Create Theme                  |

- 5. Click the **Create Theme** button.
- 6. In the **Save Playlist** menu, click the **Save** button.

### **Adding Themes to Playlists**

There are two ways to add a Theme to your Playlist:

- from Playlist Settings
- when editing your Playlist

#### **From Playlist Settings**

- 1. Open the **Playlist menu (:)** and select **Playlist Settings**.
- 2. From the **Presentation** tab, under **Playlist Themes**, choose an existing theme.

#### **Save Playlist**

| Playlist Info   | o Presentation Alias Metadata   |   |
|-----------------|---------------------------------|---|
| Choose a des    | sign                            |   |
| • Default       | playlist Artist Page Album Page |   |
| Add Playlist Me | essage                          |   |
| в I             | <u>U</u> ©                      |   |
| Playlist The    | emes                            | Ð |
|                 | No theme                        |   |
|                 | Ocean Blue                      | ۲ |
| 6               | Pink Marble                     |   |

3. Click the **Save** button.

#### When editing your Playlist

- 1. Open the **Playlist menu (:)** and select **Edit playlist**.
- 2. This will open your Playlist in the **Playlist Creator**. From the Playlist Creator, click **Save**.

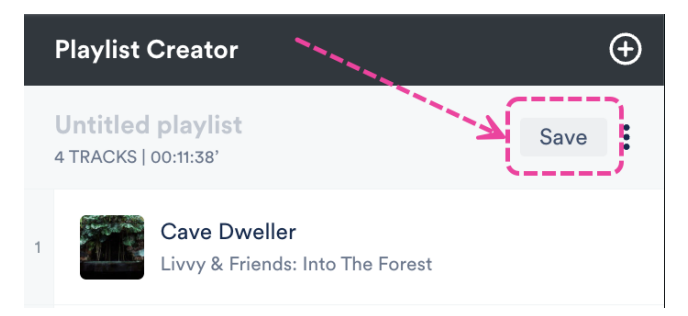

3. In the **Save Playlist** menu, from the **Presentation** tab, under **Playlist Themes**, choose an existing theme.

| Playlist Info                        | Presentation   | Alias Metadata |            |
|--------------------------------------|----------------|----------------|------------|
| Choose a desig                       | n              |                |            |
| • Default pla                        | ylist          | Artist Page    | Album Page |
| Add Playlist Messa                   | age            |                |            |
| в <i>г</i> <u>U</u>                  | $\odot$        |                |            |
| B <i>I</i> <u>U</u><br>Playlist Them | es             |                |            |
| B Z U<br>Playlist Them<br>N          | es<br>to theme |                |            |
| B Z U<br>Playlist Them<br>N          | es<br>lo theme |                |            |

### Setting a default Theme

When a default Theme is set, every new Playlist you create will have that Theme applied by default.

| Default Theme                         |                                        |                                   |
|---------------------------------------|----------------------------------------|-----------------------------------|
| 20/20<br>Queen Serene: Queen Serene   | •••••••••••••••••••••••••••••••••••••• | Download MP3 🗸                    |
| Salty<br>Jordan Whitlock              |                                        | <ul> <li>Download MP3 </li> </ul> |
| Blur<br>Hairpin                       |                                        | i Download MP3 v                  |
| Browse Catalog Contact Privacy Policy |                                        | DISC                              |

There are two ways to set a default Theme:

• By checking the **Set as default** box when creating a Theme:

Set as default

• From the ellipses menu (...) next to the Theme in your **Workspace Settings**.

| Playlist Th | nemes 😶      |                            | Ð |
|-------------|--------------|----------------------------|---|
| 6           | Ocean Blue   |                            |   |
| 6           | Pink Marble  | Edit theme<br>Make default |   |
| 6           | Candy Clouds | Delete theme               |   |

Your default Theme will have a **DEFAULT** label:

| Playlist Tł | nemes o      |           | $\oplus$ |
|-------------|--------------|-----------|----------|
|             | Ocean Blue   |           | •••      |
| <b>(</b>    | Pink Marble  |           | •••      |
| 6           | Candy Clouds | DEFAULT   | •••      |
|             |              | an mart t |          |

## **Managing your Themes**

You can do this from within your account settings:

- 1. In the top-left corner of your DISCO, click on your DISCO Business Name to open the menu.
- 2. Select Settings and Account.

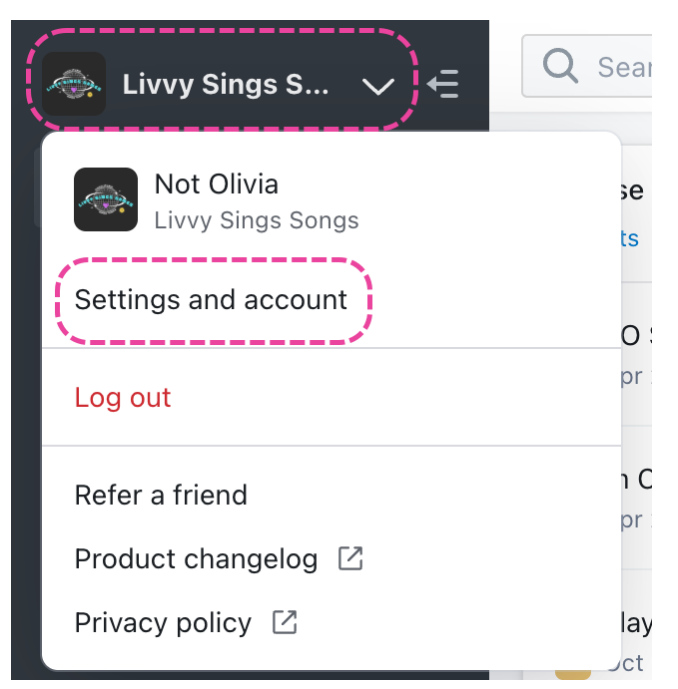

3. Under Workspace Settings, select Themes.

| SETTINGS                           | Playlist Themes •    | $\oplus$ |
|------------------------------------|----------------------|----------|
| > My Settings                      |                      |          |
| ✓ Workspace Settings               | Ccean Blue           |          |
| <b>Business Settings</b>           |                      |          |
| Users                              | My New Theme DEFAULT | •••      |
| <b>Billing &amp; Subscriptions</b> |                      |          |
| Metadata                           |                      |          |
| Track Tags                         | Candy Clouds         |          |
| Playlist Tags                      |                      |          |
| Inboxes                            |                      |          |
| Channels                           |                      |          |
| Themes                             |                      |          |
| > Data & Sharing                   |                      |          |

From here you can:

- View all your existing Themes
- Create a new Theme (click the +).
- Set a default Theme (open the ellipses menu --- to the right of the Theme).
- Delete a Theme (open the ellipses menu --- to the right of the Theme).

| Playlist Th | nemes 😶                                   |                                            | $\oplus$ |
|-------------|-------------------------------------------|--------------------------------------------|----------|
|             | Ocean Blue<br>Pink Marble<br>Candy Clouds | Edit theme<br>Make default<br>Delete theme |          |

# **Playlist Sections**

Sections help you organize and present different types of Tracks in your Playlists.

### At a glance

You can add sections when editing Playlists. Sections can be expanded or collapsed to show or hide the Tracks within them:

| ✓ IN<br>2 t |                                                           | <br>Download section | ~ |
|-------------|-----------------------------------------------------------|----------------------|---|
|             | All The Birds Flew From The Sky (instru<br>Memory Spells  | 04:07                | : |
|             | Screech - (Instrumental)<br>Hairpin                       | 04:00                | : |
| ✓ V<br>2 t  | IDEOS<br>racks                                            | <br>Download section | ~ |
|             | <b>Stereo Fields (Music Video)</b><br>Racing: The Bass EP |                      | : |
| Rolling     | Rolling in the Deep (Adele Cover)                         | 04:44                | : |

## **Adding Sections to Playlists**

- 1. Open the **Playlist menu** ( : ) and select **Edit playlist**.
- 2. From the **Playlist Creator menu** (:), select **Add section**.

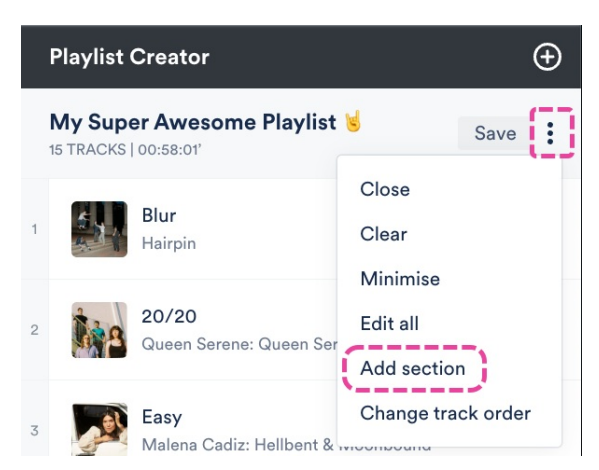

Enter a Section name and select a radio button to choose where it should be inserted:
 Insert at the top of the playlist or Insert at the bottom of the playlist.

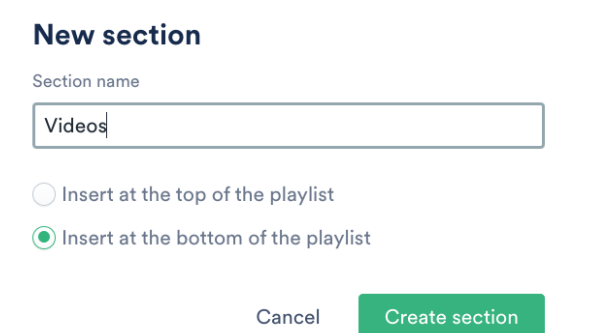

- 4. Click the **Create section** button.
- 5. Drag and drop Tracks into the section.

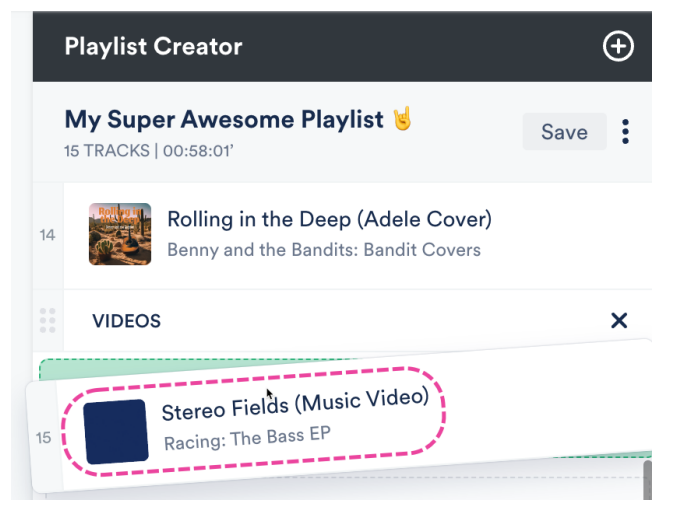

- 6. Click the **Save** button in the Playlist Creator.
- 7. In the Save Playlist menu, click the Save Playlist button.
- 8. In your DISCO, Playlist sections are visible from the Explorer.

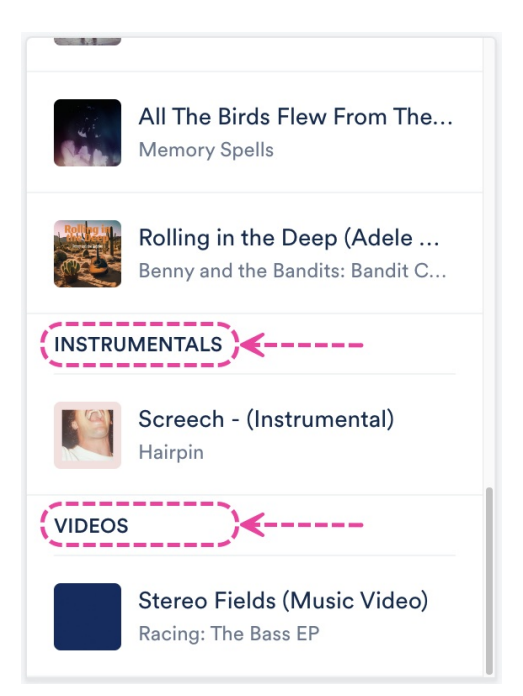

9. On your Playlist Share pages, Tracks in each section will appear under collapsible labeled sections.

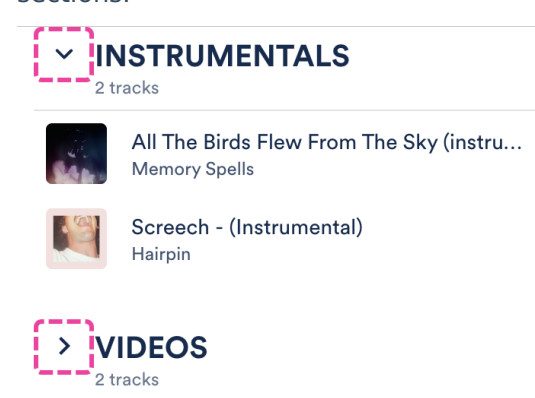

### **Editing and removing Sections in Playlists**

#### **Rename a section**

Double-click on the section name so your cursor appears.

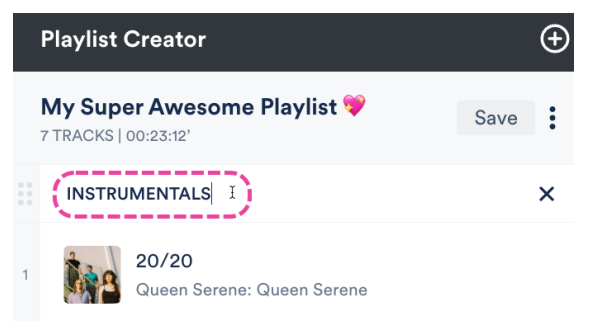

#### **Rearrange sections**

Click and drag the sections up or down in the Playlist Creator.

|    | Playlist            | Creator                                                   | Ð    |   |
|----|---------------------|-----------------------------------------------------------|------|---|
|    | My Sup<br>15 tracks | er Awesome Playlist 🤘<br>  00:58:01'                      | Save |   |
| 14 |                     | Screech - (Instrumental)<br>Hairpin                       |      |   |
| 0  |                     | UMENTALS                                                  |      |   |
|    | VIDEOS              | 5                                                         |      | 1 |
| 15 |                     | <b>Stereo Fields (Music Video)</b><br>Racing: The Bass EP |      |   |

#### **Reorder Tracks within a section**

Click and drag the Tracks up or down in the Playlist Creator to move them within and out of sections.

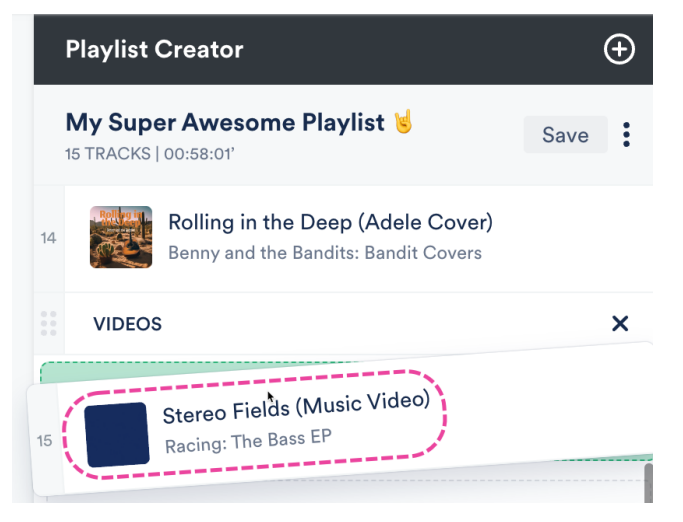

#### **Remove a section**

Hover your cursor over the section. Then click the **X** icon to **Remove from shortlist**. This will remove the section but the Tracks within the section will remain in the Playlist.

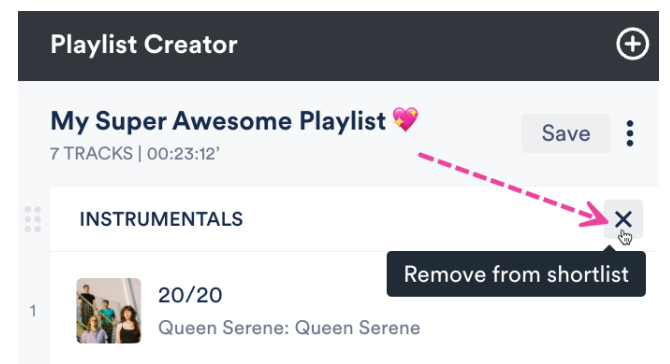

### **Downloading and saving Playlists with Sections**

In addition to downloading the entire Playlist or individual Tracks, your recipients can also download

entire sections with one click!

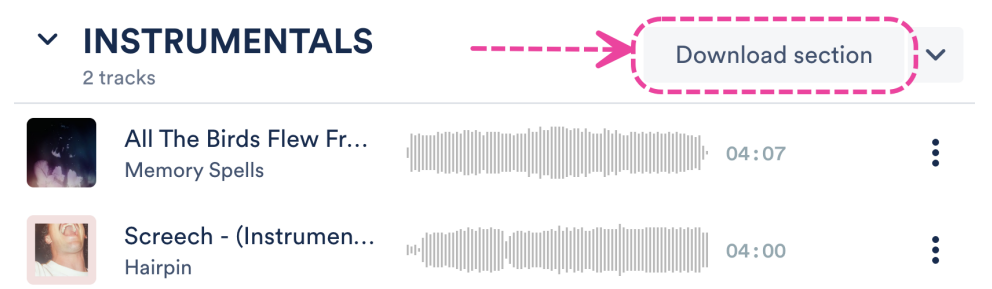

They can also use the **Save to DISCO** button to save the section.

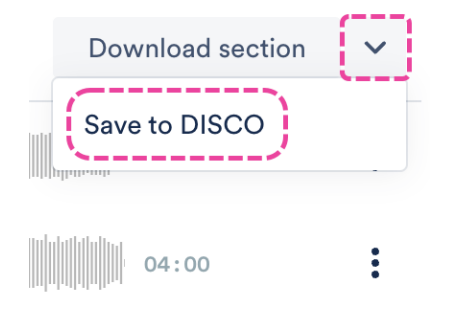

# **Playlist Messages**

**Playlist Messages** appear at the top of your Playlists and provide your recipients with some additional information.

### At a glance

You can use these to call out things like release blurbs, artist bios, or general notes.

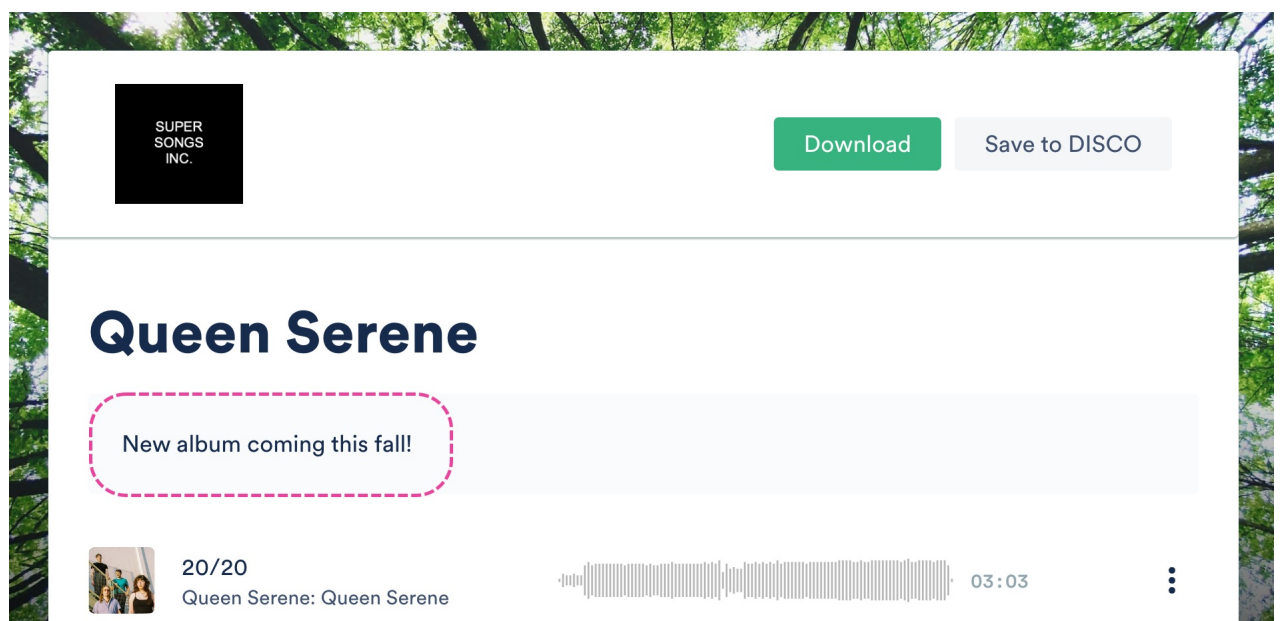

## Adding a Playlist Message

There are two ways to add a Playlist Message:

- from Playlist Settings
- when editing your Playlist

#### **From Playlist Settings**

- 1. Open the **Playlist menu (:)**.
- 2. Select Playlist Settings.
- 3. From the **Presentation** tab, you can **Add Playlist Message**.

| Choose a design                                 | Choose a design                                     | Playlist Info      | Presentation NEW | Alias Metadata |            |
|-------------------------------------------------|-----------------------------------------------------|--------------------|------------------|----------------|------------|
| Default playlist     Artist Page     Album Page | Default playlist     Artist Page     Album Page     | Choose a desig     | n                |                |            |
| Add Playlist Message                            | Add Playlist Message<br>New album coming this fall! | Default pla        | ylist            | tist Page      | Album Page |
|                                                 | New album coming this fall!                         | Add Playlist Messa | ige              |                |            |
|                                                 |                                                     | ви                 | e                |                |            |

- 4. Click the **Save** button.
- 5. Click the **Save Playlist** button.
- 6. A confirmation message will appear. To view how the Playlist Message looks, click on the arrow icon to open it in a new tab.

| Playlist Saved!                 |       | ×                   |
|---------------------------------|-------|---------------------|
| https://s.disco.ac/klvufchuygtx |       | G []                |
|                                 | Close | Share this playlist |

#### When editing your Playlist

- 1. Open the **Playlist menu (:)**.
- 2. Select Edit playlist.
- 3. This will open your Playlist in the **Playlist Creator**. From the Playlist Creator, click **Save**.

|   | Playlist            | Creator 🕀                                                          |
|---|---------------------|--------------------------------------------------------------------|
|   | Queen S<br>8 TRACKS | erene<br>00:29:29'                                                 |
| 1 | 28                  | 20/20<br>Queen Serene: Queen Serene                                |
| 2 | 143                 | Close to the Ground (Hollywood Take)<br>Queen Serene: Queen Serene |

4. In the **Save Playlist** menu, from the **Presentation** tab, you can **Add Playlist Message**.

| Playlist Info       | Presentation NE | N Alias Metadata |            |
|---------------------|-----------------|------------------|------------|
| Choose a desig      | ı               |                  |            |
| • Default pla       | ylist           | Artist Page      | Album Page |
| Add Playlist Messa  | ge              |                  |            |
| New album cor       | ning this fall! |                  |            |
| в <i>I</i> <u>U</u> | 9               |                  |            |

5. Click the **Save** button.

**Save Playlist** 

- 6. Click the **Save Playlist** button.
- 7. A confirmation message will appear. To view how the Playlist Message looks, click on the arrow icon to open it in a new tab.

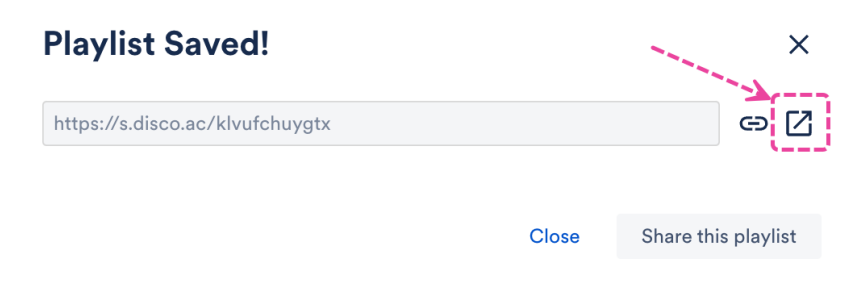

# **Showing lyrics on Playlists**

By default, the **Title**, **Album**, and **Artist** metadata for your Tracks will be visible on your Playlist share pages. You can also choose to **Show lyrics**.

### At a glance

Once the **Show lyrics** setting is enabled, an "i" symbol will appear next to any Tracks that contain lyrics.

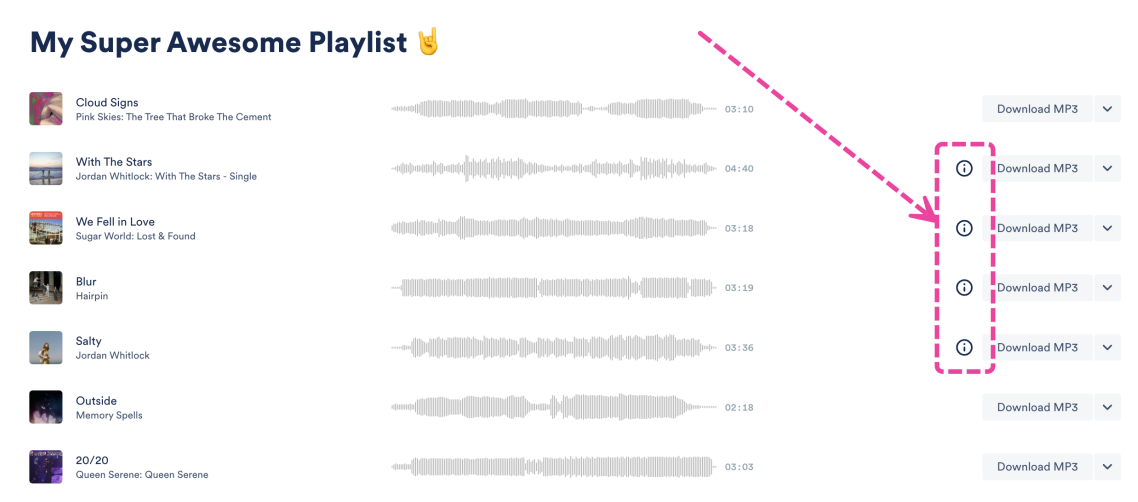

Clicking on this symbol will open a new window with the Track lyrics displayed.

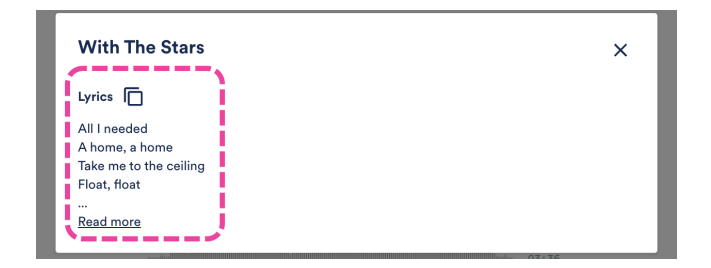

This setting is controlled at the Playlist level.

### **Showing lyrics on Tracks in Playlists**

There are two ways to do this:

- from Playlist Settings
- when **editing** your Playlist

#### **From Playlist Settings**

- 1. Open the **Playlist menu (:)**.
- 2. Select Playlist Settings.
- 3. From the **Playlist Info** tab, under **Content Settings**, set the **Show lyrics** toggle to **ON**.

### **Playlist Settings**

| Playlist Info    | Presentation     | Alias Metadata |   |
|------------------|------------------|----------------|---|
| Name             |                  |                |   |
| My Super Awe     | esome Playlist 🤘 |                |   |
| Content Se       | ettings          |                | ~ |
| Streaming only   |                  |                |   |
| Include nested t | track versions 🛈 |                |   |
| Share stems 🛈    |                  |                |   |
| Show lyrics      |                  |                |   |

4. Click the **Save Playlist** button.

### When editing your Playlist

- 1. Open the **Playlist menu ( : )**.
- 2. Select Edit playlist.
- 3. This will open your Playlist in the **Playlist Creator**. From the Playlist Creator, click **Save**.

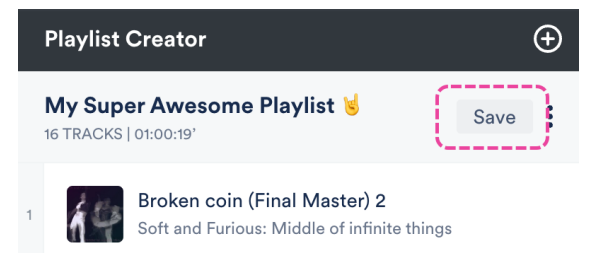

4. In the **Save Playlist** menu, from the **Playlist Info** tab, set the **Show lyrics** toggle to **ON**.

| Save Playl     | ist              |                |   |
|----------------|------------------|----------------|---|
| Playlist Info  | Presentation     | Alias Metadata |   |
| Name           |                  |                |   |
| My Super Awe   | esome Playlist 🤘 |                |   |
| Content Se     | ettings          |                | ~ |
| Streaming only |                  |                |   |
| Include nested | track versions 🛈 |                |   |
| Share stems 🛈  |                  |                |   |
| Show lyrics    |                  |                |   |
| Click Save Pla | vlist.           |                |   |

# **Client Version Playlists**

You can label a Playlist as a **Client Version** to keep track of the Playlists you want to send to clients.

### At a glance

5.

Client Version Playlists have a '**CLIENT**' label added to the Playlist. *This label is internal to your DISCO and not visible to the recipient.* 

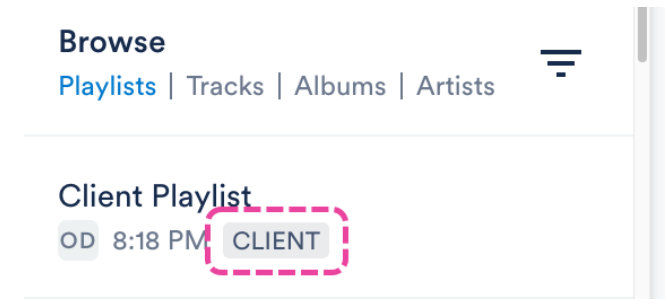

This makes it easier for your team to keep track of the final Playlists they send out to clients vs. WIPs, internal ideas, etc.

### Labeling a Playlist as a Client Version

There are two ways to do this:

• from Playlist Settings

• when editing your Playlist

#### **From Playlist Settings**

- 1. Open the **Playlist menu ( : )** and select **Playlist Settings**.
- 2. From the **Playlist Info** tab, under **Browse Settings**, set the **Client Version** toggle to **ON**.

#### **Playlist Settings**

| Playlist Info    | Presentation | Alias Metadata |   |
|------------------|--------------|----------------|---|
| Name             |              |                |   |
| Client Playlist  |              |                |   |
| Content Se       | ettings      |                | > |
| Security Se      | ettings      |                | > |
| Browse Set       | ttings       |                | ~ |
| Client Version 🤅 |              |                |   |

3. Click the Save Playlist button.

#### When editing your Playlist

- 1. Open the **Playlist menu ( : )** and select **Edit playlist**.
- 2. This will open your Playlist in the **Playlist Creator**. From the Playlist Creator, click

the **Save** button.

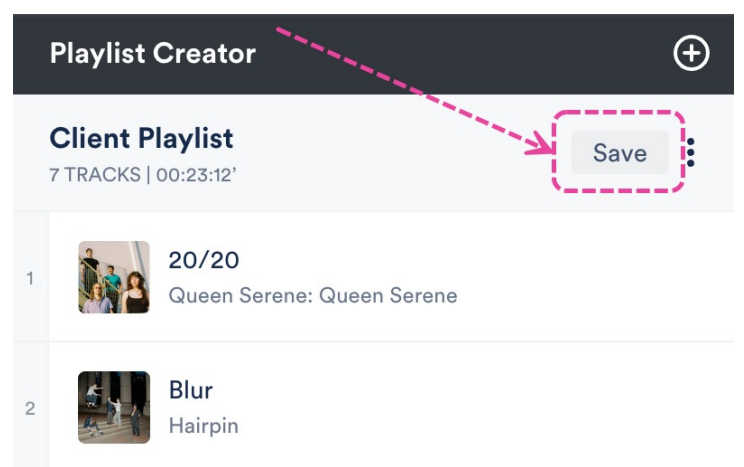

3. In the Save Playlist menu, from the Playlist Info tab, under Browse Settings, set the Client Version toggle to ON.

#### Save Playlist

| Playlist Info    | Presentation | Alias Metadata |   |
|------------------|--------------|----------------|---|
| Name             |              |                |   |
| Client Playlist  |              |                |   |
| Content Se       | ettings      |                | > |
| Security Se      | ettings      |                | > |
| Browse Set       | ttings       |                | ~ |
| Client Version ( | Ð            |                |   |

4. Click the **Save Playlist** button.

### **Reporting on Client Version Playlists**

Users on our **Plus** plan and above create **Reports** on Client Playlists:

- 1. On the left sidebar of your DISCO, under **Tools**, select **Insights**.
- 2. Select Reports.

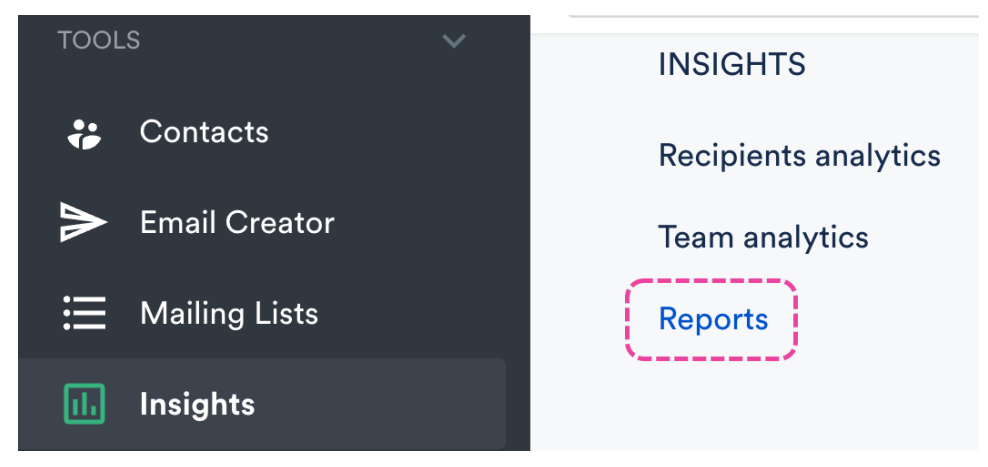

3. Under Filters, set the Client lists only field to Yes.

| Filters           |   |               |   |                    |   |
|-------------------|---|---------------|---|--------------------|---|
| Filter by channel |   | Filter by tag |   | Clients lists only | / |
| Select channels   | ~ | Select tags   | ~ | Yes                | ~ |
|                   |   |               |   | <u></u>            |   |

- 4. Add any other information you need, then when you're ready, click the **Download report** button.
- 5. The results will only show Playlists you have actually sent.

# **Password protecting your Playlists**

To make sharing your Playlist more secure, you can protect it with a password.

## At a glance

This feature is available to users on our Artist and Pro plans.

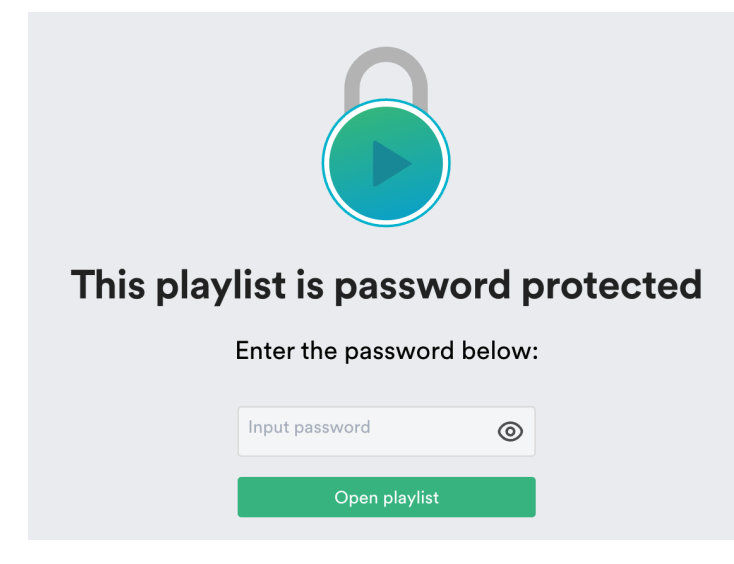

### **Enabling password protection**

**Note:** Once you set a password for a Playlist, all Playlist Share URLs for that Playlist will require that password for access.

There are two ways to set a password for your Playlist:

- from the Share Playlist menu
- from Playlist Settings

#### From the Share Playlist menu:

- 1. Open the **Playlist menu (:)**.
- 2. Select Share.
- 3. From the Security tab, set the Password protect toggle to ON.

| Share Playlist         |              |           |       |          | ×             |
|------------------------|--------------|-----------|-------|----------|---------------|
| My Super<br>ot 2:50 PM | Awesome Play | list 🤘    |       |          |               |
| Share                  | Copy URL     | Copy List | Embed | Security |               |
| Watermar               | k playlist   |           |       |          |               |
| Link expir             | ý            |           |       |          |               |
| Password               | protect      |           |       |          |               |
| Input Pas              | ssword       |           |       |          | Save password |

- 4. Input a secure password and click the **Save Password** button.
- 5. Send the password to the recipient using a secure method, as it cannot be sent via DISCO.

- 6. When the recipient accesses the Playlist, they'll be prompted to enter the password.
- 7. Once the recipient enters the password and clicks the **Open playlist** button, they'll be able to access it.

#### From Playlist Settings:

- 1. Open the **Playlist menu (:)**.
- 2. Select Playlist Settings.
- 3. From the **Playlist Info** tab, under **Security Settings**, set the **Password protect** toggle to **ON**.

| Playlist Se    | ttings           |                |               |
|----------------|------------------|----------------|---------------|
| Playlist Info  | Presentation NEW | Alias Metadata |               |
| Name           |                  |                |               |
| My Super Awe   | some Playlist 🤘  |                |               |
| Content Se     | ettings          |                | >             |
| Security Se    | ettings          |                | ~             |
| Watermark play | list             |                |               |
| Link expiry    |                  |                |               |
| Password prote | ct               |                |               |
| Input Password | d                |                | Save password |

- 4. Input a secure password and click the **Save Password** button.
- 5. Click the **Save Playlist** button.
- 6. Send the password to the recipient using a secure method, as it cannot be sent via DISCO.
- 7. When the recipient accesses the Playlist, they'll be prompted to enter the password.
- Once the recipient enters the password and clicks the **Open playlist** button, they'll be able to access it.

# **Disabling password protection**

Follow the steps above from either the **Share Playlist menu** or **Playlist Settings**, and set the **Password protect** toggle to **OFF**.